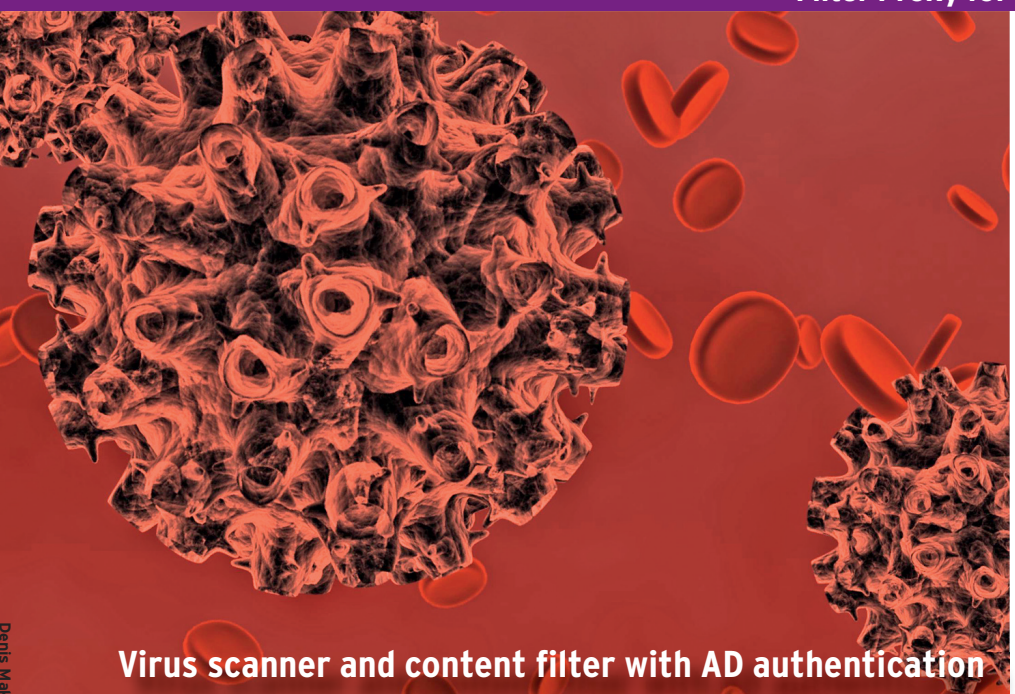

# THE CLEANE

You might want to reap the benefits of Active Directory's single sign-on for your virus scanning and content filtering. If you also use Squid to handle user access to the Internet, you have a front-row seat for "When worlds collide." BY CHARLY KÜHNAST AND DANIEL VAN SOEST

any companies use a proxy to handle web access. These intermediaries on the network make it easy to look for viruses on pages accessed by users and in downloads. Company management often requires users to log in to the proxy for monitoring purposes, making it possible to assign individual user or group privileges, such as access to the intranet or extranet. But logging in means adding another username and another password -

more things for users to remember - unless you happen to use the credentials of an existing system, such as a Windows domain controller to authenticate against the proxy. With a little support from the Samba project, the Squid proxy [1] can grant users access by referencing their Active Directory accounts.

#### Part 1: Configuring Samba

Besides Squid, you will need Samba 3.x, Samba-Client, Samba-Winbind [2], and

the Kerberos package, which is typically called *krb5*, or something similar, by most distributions. Once you have all of these components in place, you can launch into the configuration, starting with the Samba configuration file, smb. conf, which you will need to modify as shown in Listing 1.

Completing the Samba installation often modifies the second file, /etc/nss*witch.conf*, in one fell swoop. However, take a look anyway, to see if it looks like this:

passwd: files winbind group: files winbind

Your next task is to add the server to the Windows domain:

net join -U domain administrator

After entering the administrative password, you should see the following success message:

Using short domain name - myworkgroup Joined 'HOSTNAME' to realm  $oldsymbol{Z}$ 'example.com'

A tip: If your server refuses to join the domain, you should check the time on both the proxy and the domain controller. If they don't match, the Kerberos ticket system can easily trip over its own toes. A good idea is to set up an NTP daemon for all the systems involved.

### **Checking DC Connectivity**

This completes the Samba setup – you can now restart the Samba and Winbind daemons:

The NTLM Authentication Mechanism

NTLM authentication (NT LAN Manager) [3] doesn't seem to be a particularly precise science. One example of this is found in the logs that will be full of type TCP-DE-NIED/407 messages, although everything is working from the user's point of view. This collateral damage comes from the individual NTLM protocol login steps. The whole process that leads to these weird log entries is described in the Squid wiki [4]. The title, "The gory details," sums it up:

1. The client opens a connection to the proxy and issues a request without any authentication information. It repeats this for each request - although the usual approach would be to use authentication for a defined period of time.

2. The server replies with status code 407 and a Proxy Authenticate: NTLM Windows domain or further information. Another header could also point to other authentication mechanisms. A bug (or a feature) in Internet Explorer that fails to comply with RFC 2616 on this point requires all supported mechanisms to first state their NTLM or risk being ignored by IE.

3. Squid sets up the connection and forces the client to initiate a new one.

4. The client opens the connection and additionally passes in a header. The server responds with a 407 (proxy auth required) and resends the header Proxy Authenticate NTLM Base64-encoded\_challenge-package. The TCP connection has to stay up after this.

5. The client sends a new GET request with a header of Proxy-Authenticate: Base64-encoded\_NTLM-response\_to\_challenge including the username, the password (possibly in different encoding types), and the domain name.

6. If an error occurs, everybody goes back to square one. Otherwise, the proxy executes the GET command and doesn't ask again while the TCP connection is up.

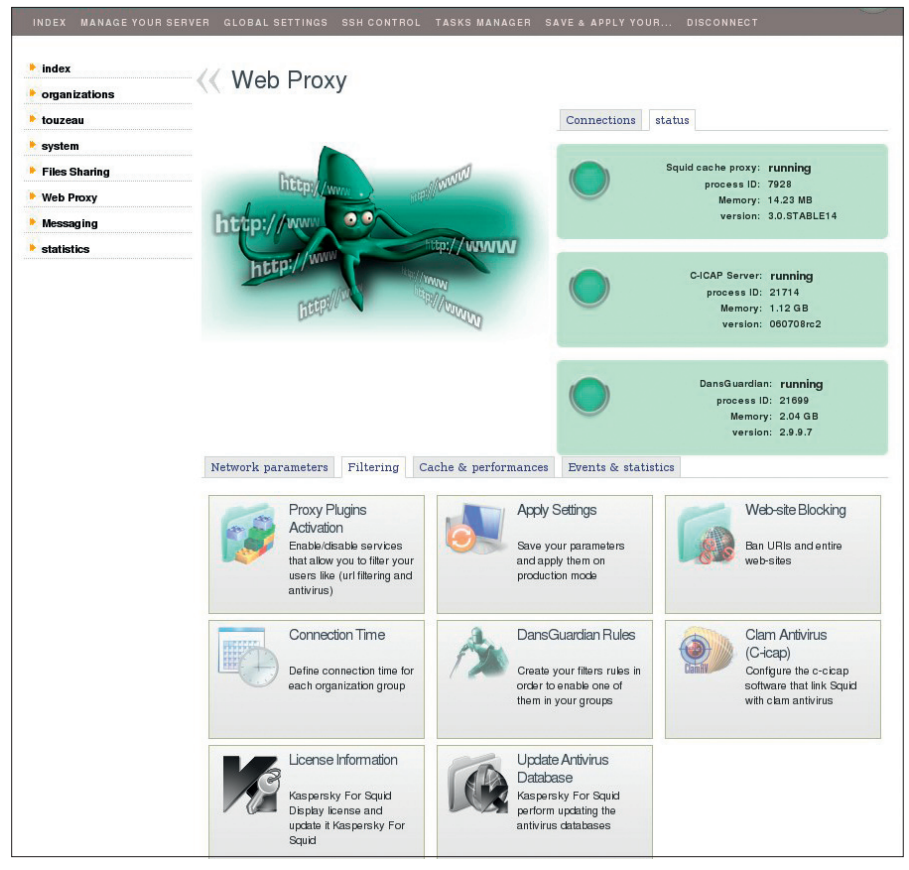

Figure 1: DansGuardian provides a number of web proxy and content filtering services.

Windows domain name

FQDN for the domain

Accept all password servers in the domain

Local reserved UID area for the domain users

How to separate the domain suffix from the user

Encrypted password transmission

Retrieve domain data from DNS

| 01 | [global]                 |    |
|----|--------------------------|----|
| 02 | workgroup = myworkgroup  | #  |
| 03 | security = ADS           |    |
| 04 | realm = example.com      | #  |
| 05 | password server = *      | #  |
| 06 | encrypt passwords = true | #  |
| 07 | dns proxy = yes          | #  |
| 08 | idmap uid = 10000-20000  | #  |
| 09 | idmap gid = 10000-20000  | \$ |
| 10 | winbind separator = $+$  | #  |
|    | e.g.: myworkgroup+jones  |    |

11 [...]

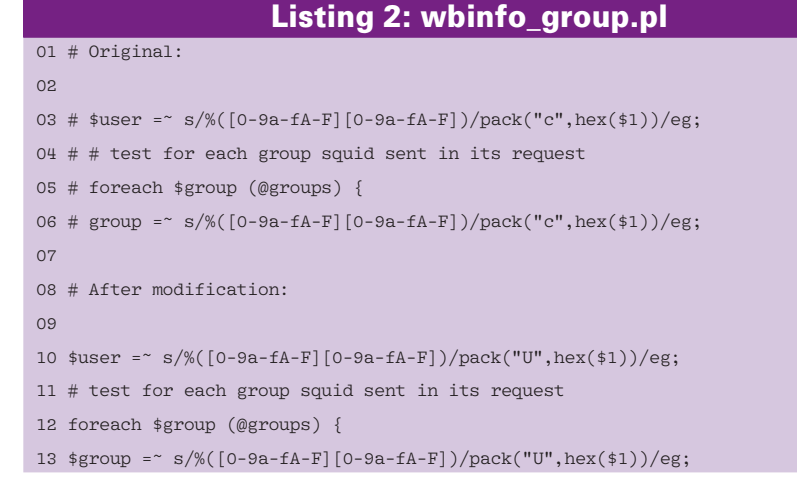

## /etc/init.d/smb restart /etc/init.d/winbind start

Once these services are running, the following two commands

wbinfo -u wbinfo -g

will return a list of all valid servers, systems, domain users (-*u*), and groups (-*g*). Then you can check to see whether the domain controller identifies you as a valid user with a defined group membership.

The tools you need for this – *ntlm\_ auth* and *wbinfo\_group.pl* – are already in place on the system thanks to the packages you installed previously. Group names on the domain controller can contain non-standard characters.

To prevent Squid from tripping up when it encounters them, the proxy system must support UTF 8, and you need to modify slightly the script that was referred to previously, *wbinfo\_group.pl* (Listing 2).

Check whether the system accepts the username (*jones* in our example) and the password (*mysecret*):

/usr/bin/ntlm\_auth →helper-Uprotocol=squid-2.5-basic

After pressing Enter, you can pass in the following to the tool, which actually isn't designed for this kind of user interaction:

myworkgroup+jones mysecret

If the connection to the domain controller works, it will respond with *OK*. Don't worry about the *squid-2.5* label; this only refers to the protocol – the example will work with more recent Squid versions (in fact, it will only work with them). Then you can check to see whether the setup identifies the user as a member of the *Internet* group:

/usr/sbin/wbinfo\_group.pl

After pressing Enter, type the following at the command line:

myworkgroup+jones Internet

*wbinfo\_group.pl* will respond with OK.

Later, you can remove the need to enter the domain name (*myworkgroup* in our example) by commenting out the *winbind separator* = + in *smb.conf* and setting the following:

#### winbind use default domain = yes

In future, if the user is already logged in to the domain, Internet Explorer or Firefox will pass their credentials directly to the proxy. Otherwise, a pop-up window appears prompting the user to enter a name and password.

At the end of the first section of the configuration, enter the following two commands

chmod 750 **2**/var/lib/samba/winbindd\_privileged
chown root:nogroup **2**/var/lib/samba/winbindd\_privileged

to modify the privileges for Samba on the filesystem.

#### Part 2: Configuring Squid

What might have appeared to be an academic exercise in Part 1, now needs to be integrated with *squid.conf* as shown in Listing 3. You might have seen that *ntlm\_auth* occurs twice with different helper protocols. Squid first tries with *ntlmssp* (SSP, Security Support Provider), transferring the encrypted username and password. If this step causes an error, Squid tries again (*basic*) and transfers the login information in the clear this time.

#### More Granular Privileges Possible

To complete the basic configuration, add the lines from Listing 4 to the *ACL* sec-

#### **Domain Free**

To let users log in to the domain just with their usernames, you can comment out

winbind separator = +

in the *smb.conf* and then add the following line:

winbind use default domain = yes

If the user is already logged in to the domain, the credentials will be passed to the proxy directly by the browser. Otherwise a pop-up window appears, prompting the user to enter a username and password.

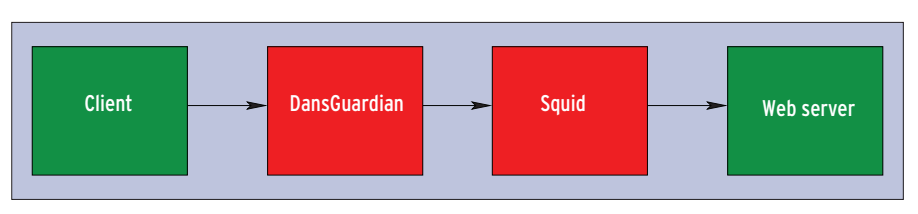

Figure 2: The DansGuardian content filter is upstream of the Squid proxy for virus filtering.

tion of *squid.conf*. At this point, you could add rules for more granular access on the basis of group membership.

For example, if you have two groups, one of which (*Everything*) is given unrestricted access, whereas the other (*Intranet*) is only allowed to surf the company's intranet, the configuration would look like Listing 5. The *internetusers* and *intranetusers* groups are defined to reflect this on the domain controller.

#### Part 3: Virus Filter

If you additionally want the proxy system to handle virus checking, you can integrate a tool such as the DansGuardian content filter (Figure 1). DansGuardian has to be upstream of Squid from a logical viewpoint (Figure 2); this requires a couple of changes to the *squid*. *conf* file (Listing 6). The first line tells the logfile to log the actual client IP address. Without it, you would just have the IP for the Dans-Guardian server, or just 127.0.0.1 if Squid and DansGuardian are running on the same hardware.

The second line serves a similar purpose, telling Squid to apply its ruleset to the "genuine" client IP. The user group and ACL definitions are in the next couple of lines.

After these preparations, the next step is to configure DansGuardian itself. It is important to build DansGuardian with the *--enable-ntlm* = *yes* compile option. To check easily whether this is the case, enter *dansguardian* -*v*. DansGuardian supports a large number of antivirus solutions; I will be using ClamAV for this example. Listing 7 shows you how to integrate DansGuardian.

#### Listing 3: squid.conf (1)

- 01 auth\_param ntlm program /usr/bin/ntlm\_auth -helper-protocol=squid-2.5-ntlmssp 02 auth\_param ntlm children 5 03 auth\_param basic program /usr/bin/ntlm\_auth -helper-protocol=squid-2.5-basic
- 04 auth\_param basic children 5
- 05 auth\_param ntlm max\_challenge\_reuses 0
- 06 auth\_param ntlm max\_challenge\_lifetime 60 minutes
- # As of Squid 2.6
- # these lines are
  # not needed!
- 07 auth\_param ntlm use\_ntlm\_autonegotiate on
- 08 [...]

#### Listing 4: squid.conf (2)

01 acl AuthUsers proxy\_auth REQUIRED # Require user authentication

- 02
- 03 http\_access deny !AuthUsers
- 04 http\_access deny all
- # Refuse non-authenticated users
- # Clean-up rule

#### Listing 5: squid.conf (3)

- 01 acl whitelist.txt dstdomain "/etc/squid/whitelist.txt"
- 02 acl Everything external nt\_group internetusers
- 03 acl Intranet external nt\_group intranetusers
- 04 acl AuthUsers proxy\_auth REQUIRED
- 05
- 06 http\_access allow whitelist.txt Intranet
- 07 http\_access allow Everything
- 08 http\_access deny !AuthUsers
- 09 http\_access deny all

Two user groups (defined by filtergroups = 2) each need a *dansguardianfn.conf* file. Both contain just a single line that defines the Active Directory group name specified in the Squid configuration. The files look like this:

[dansguardianf1.conf] groupname = 'y1' [dansguardianf2.conf] groupname = 'y2'

0

0

0

0

0

To define group membership, you need to store the user to group mappings in */etc/dansguardian/lists/filtergroup.* It doesn't normally make much sense to edit this list manually; the usermap.sh script (which you can download [5]) provides an easier approach. The script was originally taken from the wiki on the DansGuardian website [6], but I made some changes, and it now runs nearly twice as fast as the original version. Of course, you will need to modify the group names in the top section of the script to match your needs. The /etc/ dansguardian/lists/filtergroup file shouldn't contain any tab stops because some systems replace these with line

breaks during parsing, thus leading to incorrect group assignments.

Whenever the system reboots or the Winbind daemon is restarted, the privileges in the /var/run/samba/winbindd\_ privileged file are reset. This means you'll need another script (winbind-ch. sh, which you can also download [3]) to correct the privileges. The following commands

| mv  | winbir  | nd-o | ch. | sł  | 1 / | /etc/init. | d/ |
|-----|---------|------|-----|-----|-----|------------|----|
| upo | late-ro | e.d  | wi  | int | oir | nd-ch.sh 🛛 | 2  |
|     | start   | 21   | 2   | 3   | 4   | 5          |    |

run the script at system start time. Also, you will need to add it to your Winbind start script (Listing 8).

After restarting all the services, your virus checking proxy is now ready for action and will extract mail with test signatures from the network traffic. If you are of a cautious nature, you can improve ClamAV's detection rate by adding third-party patterns to the free virus scanner. Sanesecurity and MSRBL have a long history of providing reliable ClamAV signatures that are suitable for a variety of purposes. The focus is on de-

allow usergruppel

allow usergruppe2

denv!AuthUser deny all

|   | Listing                           | y 6: | squ | iid.conf    |   |
|---|-----------------------------------|------|-----|-------------|---|
| 1 | log_uses_indirect_client on       |      | 06  |             |   |
| 2 | follow_x_forwarded_for allow all  |      | 07  | http_access | S |
| 3 |                                   |      | 08  | http_access | S |
| ¥ | acl usergruppel external nt_group | p yl | 09  | http_access | S |
| 5 | acl usergruppe2 external nt_group | р у2 | 10  | http_access | 5 |
|   |                                   |      |     |             |   |

|    | Listing 7: DansGuar                                               | dia | an Configuration                                                             |
|----|-------------------------------------------------------------------|-----|------------------------------------------------------------------------------|
| 01 | filterip = 127.0.0.1                                              | 10  | contentscanner = '/etc/dansguardian                                          |
| 02 | filterport = 8080                                                 |     | contentscanners/clamav.conf'                                                 |
| 03 |                                                                   | 11  |                                                                              |
| 04 | proxyip = 127.0.0.1                                               | 12  | <pre>authplugin = '/etc/dansguardian/<br/>authplugins/proxy-ntlm.conf'</pre> |
| 05 | proxyport = 3128                                                  | 13  |                                                                              |
| 06 |                                                                   | 14  | daemonuser = 'dansguardian' # Has to                                         |
| 07 | filtergroups = 2                                                  |     | be identical to the clamav daemon use                                        |
| 08 | filtergroupslist = '/etc/<br>dansguardian/lists/filtergroupslist' | 15  | daemongroup = 'nogroup' # Has<br>to be identical to the clamav daemo         |
| 09 |                                                                   |     | group sein!                                                                  |
|    |                                                                   |     |                                                                              |

| Listing 8: Changing the Privileges |    |                                    |  |  |  |  |
|------------------------------------|----|------------------------------------|--|--|--|--|
| 01 case "\$1" in                   | 05 | /etc/init.d/winbind-ch.sh          |  |  |  |  |
| 02 start)                          |    | <pre>start # &lt; privileges</pre> |  |  |  |  |
| 03 log_daemon_msg "Starting        |    | corrected                          |  |  |  |  |
| the Winbind daemon"                | 06 | log_end_msg \$?                    |  |  |  |  |
| "winbind"                          | 07 | ;;                                 |  |  |  |  |
| 04 []                              | 08 | []                                 |  |  |  |  |

tecting spam and phishing patterns, but you can put them to use on an HTTP proxy, too - if nothing else, they will prove valuable for web mailbox access.

The service is free; companies and larger organizations are asked for a donation on the website. Sanesecurity has a signature file with phishing patterns and another file for scams. MSRBL also provides two signature files, a generic antispam list, and a pattern list that identifies ads hidden in images.

Sanesecurity offers a shell script [7] that uses cron to update the signature files. It takes both the Sanesecurity and MSRBL signatures into consideration. When run, the script will wait for a period of between 30 seconds and 10 minutes to distribute the load more evenly over the mirror servers. Then it uses Rsync to write all the signature files that changed in the meantime to a temporary directory. The script then automatically checks whether ClamAV will accept the downloaded files before finally writing them to the ClamAV library directory and deleting the temporary files.

If you have enabled the SelfCheck option in your ClamAV configuration, it will integrate the new signatures the next time a check period ends.

#### **INFO**

| [1]   | Squid: http://www.squid-cache.org                                                                                                    |
|-------|----------------------------------------------------------------------------------------------------|
| [2]   | Samba: http://www.samba.org                                                                                                    |
| [3]   | NTLM:<br>http://de.wikipedia.org/wiki/NTLM                                                                                                    |
| [4]   | Mechanics of NTLM authentication:<br>http://wiki.squid-cache.org/<br>KnowledgeBase/<br>NTLMAuthGoryDetails                                            |
| [5]   | Scripts for this article:<br>http://public.zii.krzn.de/dg-skripte/                                                                                    |
| [6]   | DansGuardian:<br>http://dansguardian.org                                                                                                    |
| [7]   | Signature update script:<br>http://www.sanesecurity.co.uk/<br>clamav/usage.htm                                                                        |
|       |                                                                                                    |
| UTHOR | Charly Kühnast and Daniel van Soes<br>are system and network administra-<br>tors at the Lower Rhine Data Center,<br>where they manage the centralized |

bandwidth and disk space. In his lei-

sure time, Charly loves cooking, and Daniel plays guitar with the punk rock band "4 dirty 5."